# **Medical School Students Wolverine Access Self-Service**

Click on the 'Benefits' tile

| Time Reporting              | Careers                | Benefits                 | Ethics, Integrity & Compliance |
|-----------------------------|------------------------|--------------------------|--------------------------------|
|                             |                        | ÷ #                      | 20                             |
|                             |                        | Action Required          |                                |
| Campus Personal Information | Employment Information | Payroll and Compensation | Self Service Help              |
|                             |                        | 0                        | 2                              |

# Click on the 'U-M New Benefits Eligibility' tile

| UM New Benefits Eligibility | Benefits Summary              | Benefits Statement             | Benefits Enrollment        |
|-----------------------------|-------------------------------|--------------------------------|----------------------------|
|                             | 1                             |                                |                            |
| 0                           |                               | 2024 Confirmation              | Start Enrollment           |
| Calculate Ret. Contribution | Dependent/Beneficiary         | Display Benefit Plan Rates     | Form 1095 Consent          |
| <b>a</b>                    | 2                             | <b>R</b>                       | IACA.                      |
| Form 1095 View              | Initiate Life Event Elections | Initiate Ret Savings Elections | Health Care Plan Verificat |
|                             |                               |                                | M                          |

Review the **Welcome** features.

Click the **Next** button in the upper, right-hand corner of the screen to proceed.

Read the **Acknowledgement** and select the "**I Agree**" checkbox. Select the "**Save**" button in the upper right-hand corner of the page to complete this section.

Click the "Next" button in the upper right-hand corner to move to the next step in the election process.

| UM New Benefits Eligibil             | ity                                                                                                    |
|--------------------------------------|----------------------------------------------------------------------------------------------------|
|                                      | C Pressoa   Hest 3                                                                                                    |
| Welcome<br>Vistod                    | Acknowledgement Altery our initial introduces. It is only line you may change certain benefit choices is:                                                                                                    |
| * Acknowledgement<br>© Comrete       | Open Elvelment socially in October will electore affective the final of the following year; if approache     in an end provid of adjulption under the All Angelicable     filly on openees a social family will a Angele                                                                                                    |
| Benefits Enrollment<br>Viated        | For some employeex. Life Insurance. Long-Term Disability and Relinvenent Sarrings Plans allow may year changes. Relin to the University Human Resources website for more information on what contributes a qualified change and specific moti year change options.<br>Eligibility for Coverage<br>Real the Discovering Eligibility Human Loss all dependents are eligible to coverage for those committy enrolled or flows you with to add to your coverage (the valid cover a new window).                                                                                                    |
| Benefits Statements<br>O Not Started | Under to circumstances can a person be covered as both a dependent and as employee. The county's part and has coverage for pouncel as in employee and is a dependent on the coverage of a spoke, and OLA or a parent who has coverage under a UM benefit plan.     Under to circumstances can a dependent to cover of more than an out of parts than the same band as coverage for a spoke, and OLA or a parent who has coverage under a UM benefit plan.     Under to circumstances can a dependent to cover that many band to coverage.     Under to circumstances can a dependent to coverage for a pounder to cover that the coverage of a spoke.     Under to circumstances can a dependent to a specific plan.     Under to circumstances can a dependent to coverage for a pounder to coverage of a specific plan.                                                                                                    |
|                                      | HIPAA Special Direliment Notes<br>Read the HIPAA Special Direliment Nation If you are declaring medical plan envolvement for yourself or you dependently (including your sponse COA) because of other medical coverage (this will special environment).                                                                                                    |
|                                      | Limbition The winner) in task duption may modify ament, or tennishe the benefits provided with request to any individual reaching base and to be prefits. Including active employees, referes, survivous and dependents. Although the unremaly has elected to provide these benefits, no individual has a vedeel right to any of the benefits provided. Interruption are individual the right to confinue benefits beyond the time the university individual the university individual the university individual the university individual the northe benefits provided with request to any of the benefits provided with the desender to low accepted the time of the benefits programs and the university individual the northe benefits.                                                                                                    |
|                                      | Authorite Decloses<br>The submission (you benefit doces advances for University of Mohigue to lake eductors from your payched to cover the cost of the employee-paid portion of your benefits, and also to send the recessary personal information to your selected provides. You coeffy the information requiring eligibility of dependents, is used<br>and accurate, and understand that provideg table information is a sensor offense.                                                                                                    |
|                                      | You are reportable for making usery your UVA pay-theak is sufficient to cover the deductions for the benefits and coverage level you elect.<br>Belan a particular version of the benefits Activate/ageneric to your exceeds that use of pays a new ventorial<br>Search be 1-based on the cover the deduction on the pays and the summary of the based to pays and the pays and the pa |
|                                      | © Liger                                                                                                    |

## Click on the 'Medical' card

| UM New Benefits Eligibili                                                                                                    | ity                                                                                                    |                                                                                               |                                                                                   |                                                     |
|----------------------------------------------------------------------------------------------------|----------------------------------------------------------------------------------------------------|-----------------------------------------------------------------------------------------------|-----------------------------------------------------------------------------------|-----------------------------------------------------|
|                                                                                                    |                                                                                                    |                                                                                               |                                                                                   | Previou                                             |
| Wetcome<br>Visted  * Acknowledgement © Converse                                                                                                    | Benefits Enrollment                                                                                                    | a event. The UHP Baselits website couldes more information about deadlines and defaults for b | * Andretes reported field                                                         | Qo Contact Information     Phone     734/615.2000   |
| Benefits Enrollment<br>• Visted                                                                                                    | If you do not enter an election within the 30-bity elevative, you will be adhaulded to the Team Coverage Induction in adult card below, and changes cannot be made with the next Open Environment period (usual) in October with elections effective the fact of the following year).<br>Most teredit elections are effective on the date you are eligible to tereditive. They are benefits as you approxible to exclude the date for interactive educations.<br>Costs the matter Bedies benefits with the eligible to tereditive tarts with the complete with you determine the complete with you determine the complete with you d |                                                                                               |                                                                                   | Email<br>sharedeantces@umich.adu<br>Address         |
| Onnefilta Statements<br>O Not Stated                                                                                                    | ~ Enrolment Summary                                                                                                    |                                                                                               |                                                                                   | 3003 South State Street<br>Ann Arbor, Mi 48109-1278 |
| Vew Monthly Cost \$322.67 Vew Monthly Cost \$322.67 Status Pending Beview Provide Statuster! Faultion Declarate December Plans December Plans D |                                                                                                    | Medical                                                                                       | U-24 Benetix and Webless                                                          |                                                     |
|                                                                                                    | Medical<br>Current No Coverage<br>New GradCare<br>Status Preding Raview<br>M & Dypendents                                                                                                    | Dental<br>Current Inis Criverage<br>New Visite<br>Status Pending Review<br># 6 Dependents     | Vision<br>Current No Cherrys<br>New Vale<br>Satus Paddig Server<br># 6 Dependents |                                                     |
|                                                                                                    | Pey Period Cost \$322.67                                                                                                    | Pey Period Cost \$0,00<br>Review                                                              | Pay Period Cost \$0.00<br>Review                                                  |                                                     |

### Waiving Medical Coverage

By selecting the Waive option, you acknowledge that you are also waiving prescription drug coverage.

Click on the Select button next to the Plan Name "Waive".

| Caroo Medical                                                                                                    | Done                                                                                  |
|----------------------------------------------------------------------------------------------------|---------------------------------------------------------------------------------------|
| Cick on the banding just lots in the Passource box for detailed medical plan information (including provider relectives). You are automatically enrolled in the Pescoption Drug Plan when you enroll in a medical plan. The Pescoption Drug Plan technology has been worked in the Pescoption Drug Plan when you enroll in a medical plan. The Pescoption Drug Plan technology has been worked in the Pescoption Drug Plan when you enroll in a medical plan. The Pescoption Drug Plan technology has been worked in the Pescoption Drug Plan technology has been worked in the Pescoption Drug Plan technology has been worked in the Pescoption Drug Plan technology has been worked in the Pescoption Drug Plan technology has been worked in the Plan technology has been worked in the Plan technology has been worked in the Plan technology has been worked in the Plan technology has been worked in the Plan technology has been worked in the Plan technology has been worked in the Plan technology has been worked in the Plan technology has been worked in the Plan technology has been technology and the event and exclosed plan technology metal page to the advantage of special evolution region.                                                                                                    | R <sub>o</sub> Contact Information Phone 7349152000 Email Mandeminics@unich edu       |
| Preview all includuals you have identified as eligible for coverage as your dependent. Your dependent is enrolled under this plan only if the checkbox is lumed on.     To enroll any of the following dividuals under this plan, turn on the checkbox meet to the dependent is enrolled under this plan only if the checkbox is lumed on.     To enroll any of the following dividuals under this plan, turn on the checkbox meet to the dependent is enrolled under this plan only if the checkbox is lumed on.     To enroll any of the following dividuals under this plan turn on the dependent is enrolled under this plan only if the checkbox is lumed on.     To enroll any of the following dividuals under this plan turn of the dependent nume.     To enroll any of the following dividuals under this plan turn of the dependent nume.     To enroll any of the following dividuals under this plan turn of the dependent nume.     To enroll any of the following dividuals under this plan turn of the dependent nume.     To enroll any of the dependent turn the following dividuals under the specification of the dependent following the following dividuals under this plan.     To enroll any of the dependent turn turn of the dependent turn the dependent following the plan turn of the dependent following the following dividuals under this plan turn of the dependent turn turn of the dependent turn turn of the dependent turn of the dependent | Addres<br>Jobo South Sake Steet<br>Ann Anor, Mil 60 109-1278<br>Resources<br>GradCare |
| Vox have no eligible dependents registered. Add Update Dependent Secondary Control In Your Plan The You Oily cost shown for each plan is based on the dependents selected above. Click the blue information butter corresponding to each plan egitors to see other coverage costs. Click the Overview of All Plans butters to compare rules for all plans.                                                                                                    |                                                                                       |
| Plan Name         Before Tax Cost. After Tax. Cost. Pay Period Cost           ✓         GradCuse         0         5222.67         5222.67           Some         Vitaria         50.02         50.02           Develope of All Plans         50.02         50.02                                                                                                    |                                                                                       |

#### Waive election selected

| Canon Medical                                                                                                    | Done                                                                                   |
|----------------------------------------------------------------------------------------------------|----------------------------------------------------------------------------------------|
| Cites to be twentig topic tasks in the Resources bot for detailed medical plan information (pickulorg provider directories). You are automatically enrolled in the Prescription Drug Plan when you enroll is a medical plan. The Prescription Drug Plan Information website will provider more information on the Prescription Drug Plan when you enroll is a medical plan. The Prescription Drug Plan Information website will provider more information on the Prescription Drug Plan when you enroll is a medical plan. The Prescription Drug Plan Information website will provider more information on the Prescription Drug Plan when you enroll is a medical plan. The Prescription Drug Plan Information website will provide more information on the Prescription Drug Plan when you enroll is a medical plan. The Prescription Drug Plan Information website will provide more information on the Prescription Drug Plan when you enroll is a medical plan. The Prescription Drug Plan Information website will provide more information on the Prescription Drug Plan when you enroll is a medical plan. The Prescription Drug Plan Information website will provide more information on the Prescription Drug Plan when you enroll is a medical plan. The Prescription Drug Plan Information website will provide the university with timely notice of the event and enrollment prescription Drug Plan University web timely and provide the university with timely notice of the event and enrollment plan Drug Text plan Drug Plan University. The Prescription Drug Plan University web timely and provide the university with timely notice of the event and enrollment plan Drug Text plan Drug Plan University. The Prescription Drug Plan University and provide the university with timely notice of the event and enrollment plan Drug Text plan Drug Plan Drug Plan Drug Plan Drug Plan Drug Plan Drug Plan Drug Plan Drug Plan Drug Plan Drug Plan Drug Plan Drug Plan Drug Plan Drug Plan Drug Plan Drug Plan Drug Plan Drug Plan Drug Plan Drug Plan Drug Plan Drug Plan Drug Plan Drug Plan Drug Pla             | R <sub>en</sub> Contact Information Phone 734615-2000 Email Muhardben/cles@umich.edu   |
| Review al individuals you have identified as eligible for coverage as your dependent. Your dependent is enrolled under this gian usry if the checkbox is humed on.<br>To enroll any of the following individuals under this gian, turn of the checkbox rest to the dependent is anno.<br>To memory a dependent from is gian, turn of the checkbox rest to the dependent name.<br>To enroll any of the following individuals under this gian. Usry of the checkbox rest to the dependent name.<br>To enroll any of the following individuals under this gian. Usry of the checkbox rest to the dependent name.<br>To enroll any of the following individuals under this gian. Usry of the checkbox rest to the dependent name.<br>To enroll any of the following individuals under this gian. Use the checkbox rest the rest of the following the following | Addres<br>3003 South State Street<br>Ann Arbor, Mi 48199-1278<br>Resources<br>OradCare |
| Vox have no eligible dependents registered. AddStpate Dependent  Central In Your Plan  The You Only cost show for each plan is based on the dependents selected above. Cick the base information button corresponding to each plan option to see other coverage costs. Cick the Overview of Al Plans button to compare rates for al plans.                                                                                                    |                                                                                        |
| Plan Name         Before Tax Cost. After Tax Cost. Pay Partical Cost           Imma         OracCuse         5322.87         5322.87           v         Wine         50.00         50.00           Overview of AAP Paras         50.00         50.00                                                                                                    |                                                                                        |

Click the "Done" button in the upper right-hand corner to move to the next step in the election process.

Finally, click the **Finalize Elections** button to finalize your benefit election. Your enrollment will not be complete until you finalize your choice.

| M New Benefits Eligibili                                                                                                    | ity                                                                                                    |                                                                                                    |                                                                                                    |                                                                                                    |
|----------------------------------------------------------------------------------------------------|----------------------------------------------------------------------------------------------------|----------------------------------------------------------------------------------------------------|----------------------------------------------------------------------------------------------------|----------------------------------------------------------------------------------------------------|
|                                                                                                    |                                                                                                    |                                                                                                    |                                                                                                    | C Pre                                                                                                    |
| Welcome<br>Vates<br>Acknowledgement<br>Consives<br>Benefits Enrollment<br>Vates<br>Constructions Statements<br>Constructions | Benefits Enrollment As a new same targets explored up or must reveal to benefits up to 20 days from the date of the Type due not extend any other type must reveal to benefits up to adducted to be their cose to the target to the target to th | a went. The UNIX Security valuates providen more internation about deadless and catulates<br>areas indicated in each cat balance, and charging carent far make with the word Open Evolu-<br>na soon as possible to reduce the character for retractive deductions.<br>complete unit your finding your choices. | "Advance prior of each of the set open a new soliders)<br>or bandford paced (second) in October with electrons effective the first of the following year). | na' feilir Contact Information Phone 734615-2000 Email Address 2003 Such State Steet Am Ador, MI 48109-1279 |
|                                                                                                    | Two Munthly Cost \$0.00 Full Cost \$0.00 Status Pending Revers Prover Statement Prover Statement Benefit Plans                                                                                                    |                                                                                                    |                                                                                                    | Al Benefits and Welless                                                                                     |
|                                                                                                    | Medical<br>Current His Contrage<br>New Withing<br>Server & Contrage<br>Server & Dependents                                                                                                    | Dental<br>Current No Coverage<br>New York<br>Status Revolution<br>Programmer<br>Reportations                                                                                                    | Vision<br>Current No Coverage<br>New Yang<br>Solar Pending Deners<br>Solar Pending Deners                                                                  |                                                                                                    |
|                                                                                                    | Pay Period Cost \$0.00<br>Review                                                                                                    | Pay Period Cost \$0.00<br>Revie                                                                                                    | Pay Period Cost \$0.00<br>w                                                                                                    |                                                                                                    |

Click the **Submit and View Stmt** button to finish your election.

| UM New Benefits Eligibility                                                                                                    |                                                                                                    |                                                                                                    |                                                                                                    |                                                                                                    |  |
|----------------------------------------------------------------------------------------------------|----------------------------------------------------------------------------------------------------|----------------------------------------------------------------------------------------------------|----------------------------------------------------------------------------------------------------|----------------------------------------------------------------------------------------------------|--|
|                                                                                                    |                                                                                                    |                                                                                                    |                                                                                                    | Previous                                                                                                    |  |
| Without     Actionaritingenent     Convertingenent     Convertingenent     Convertingenent     Convertingenent     Convertingenent     Convertingenent | Benefits Enrollment<br>As a cost bandle digital schedule gas und enter in benefits active 30 dags have here data of the<br>first on on other and a schedule on the data gas an eighted bandle. But can be<br>the data active as a schedule on the data gas an eighted bandle. But can be<br>to choose the first bandle bandle the data gas an eighted bandle. But can be<br>choose to be first bandle bandle the data gas and eighted bandle. But can be<br>choose to be first bandle bandle the data gas and eighted bandle. But can be<br>the schedule schedule bandle the data gas and eighted bandle. But can be<br>be bandle bandle bandle bandle bandle bandle bandle bandle. But can be<br>first bandle bandle bandl | event The 1948 Boerts vessels provide new elevation and a factores and advects for<br>any evaluate in each case factor, and a largers search an ease with the new Oper Constant<br>energy evaluate in each operation of the cenarics evolutions<br>comparise with your finding your behaves.<br>Benefits Aiters Tables Tables | - * Instants expres to<br>entities the set gene is encounter;<br>r generid (secah) in Dicater with electrons effective ite fret of the following year; | Contract Information      Proces     Contract Information      Proces     Contract Information      Contract Information      Contrel      Contract Informatio      Contract Information      Contr |  |
|                                                                                                    | Medical<br>Current its Generate<br>free mere<br>sease @Compart<br>= 3 Oppositions<br>Pay Privat Col: \$0.00                                                                                                    | Dental<br>Carriert Na Contege<br>New Yoor<br>State Provide Server<br>H Department<br>Peg Fend Cont \$0.00                                                                                                    | Vision<br>Control No Controps<br>New York<br>State Presing Server<br># 8 connections<br>Pay Period Cont. 50.00<br>Review                               |                                                                                                    |  |

This statement records your submission of your benefit selection. Click the **Print View** button to create a printable submitted election statement. Click the "**X**" in the upper right-hand corner to exit out of this page.

| View Submitted Enrollment                                                                                                    |                                                                                                    |  | ×          |
|----------------------------------------------------------------------------------------------------|----------------------------------------------------------------------------------------------------|--|------------|
| Statement Type Submitted Enrolment                                                                                                    | Description New Hee / Student                                                                                                    |  | Print View |
| Enrollment Effective Date 06/01/2024                                                                                                    | Statement Issue Date 96/24/2024 1:25PM                                                                                           |  |            |
| This statement records your submission of your benefit selections and pay period costs, and dependent information. Click the Print View | button to create a printable submitted election statement. Click the 'x' in the upper right-hand corner to exit out of this page |  |            |
| Statement Sections                                                                                                    |                                                                                                    |  |            |
| Expand All                                                                                                    |                                                                                                    |  |            |
| > Your Information                                                                                                    |                                                                                                    |  |            |
| > Cost Summary                                                                                                    |                                                                                                    |  |            |
| > Election Semmary                                                                                                    |                                                                                                    |  |            |
| > Dependents                                                                                                    |                                                                                                    |  |            |